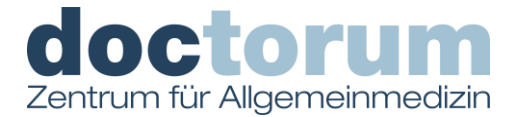

## Anleitung zur Verlängerung der ELGA Zugriffsdauer

Um Ihre Medikamente auf ELGA hochzuladen, benötigt Ihr/Ihre Arzt/Ärztin alle 90 Tage ihre e-Card in der Ordination. Alternativ können Sie im ELGA Portal die Zugriffsberechtigung des jeweiligen Arztes bzw. der jeweiligen Ärztin auf 365 verlängern.

Die folgende Anleitung beschreibt Ihnen, wie Sie dies vornehmen können:

1. Schritt: Loggen Sie sich in Ihr ELGA-Portal unter <u>www.gesundheit.gv.at</u> ein und klicken Sie oben rechts auf den ELGA-Button

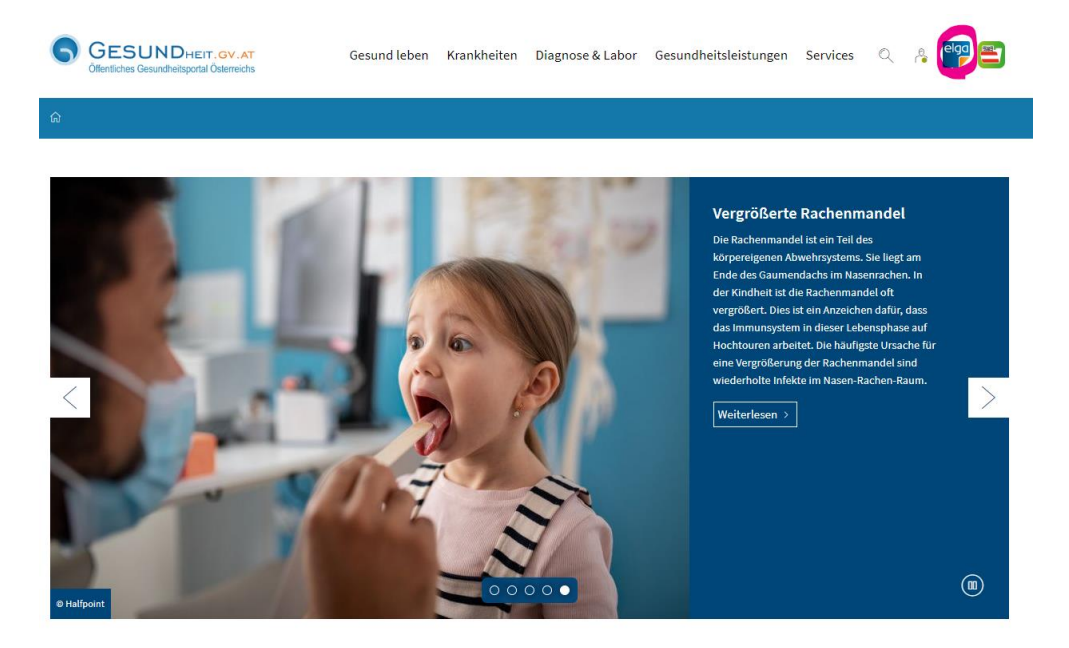

2. Schritt: Loggen Sie sich mittels Handy-Signatur bzw. ID-Austria bzw. EU-Login ein

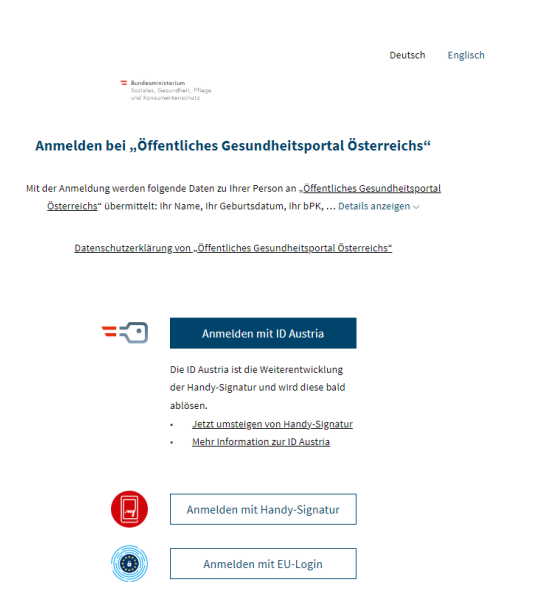

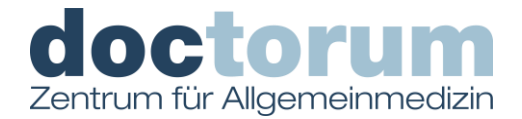

## 3. Schritt: Klicken Sie auf "ELGA-Portal"

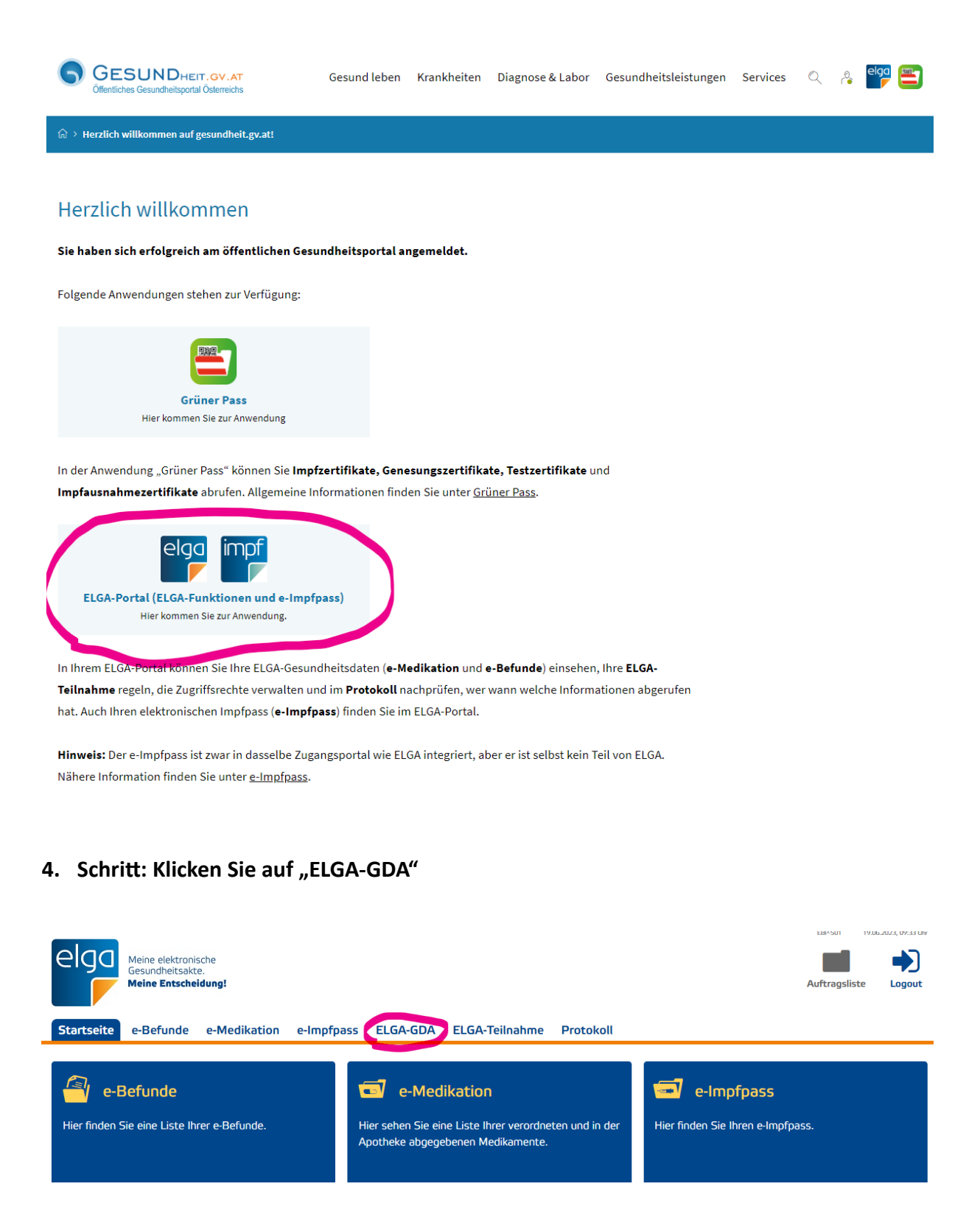

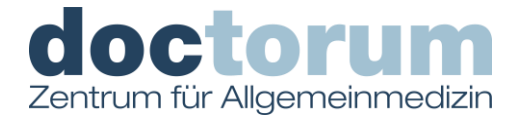

## 5. Schritt: Klicken Sie auf den Bleistift neben "Dr. Miran Arif":

| Meine elektronische<br>Gesundheitsakte.<br>Meine Entscheidung!                                                                 |                                                                                                    | Auftragsliste Logout          |
|----------------------------------------------------------------------------------------------------|----------------------------------------------------------------------------------------------------|-------------------------------|
| Startseite e-Befunde e-Medika                                                                                                  | ion e-Impfpass ELGA-GDA ELGA-Teilnahme Protokoll                                                                      |                               |
| Meine ELGA- <u>GDA</u><br>Hier finden Sie die Übersicht aller Gesundheitsdiensteanbieter (GDA) und deren Zugriffsberechtigung. |                                                                                                    |                               |
| GDA                                                                                                    | 2 GDA sind derzeit zugriffsberechtigt                                                                                 |                               |
| wählen                                                                                                    | Aktive Filter: abgelaufene Kontakte der letzten 365 Tage anzeigen<br>GDA mit geänderter Zugriffsberechtigung anzeigen |                               |
| Fachrichtung                                                                                                    | GDA   Fachrichtung 🔶 Kontakt am 🔻 berg                                                                                | echtigt bis 🔶 Zugriffsdauer 🔶 |
| wählen                                                                                                    | Aktive Kontakte                                                                                                    | Zugriffsdauer bearbeiten      |
| abgelaufene Kontakte der letzten 365 Tage<br>anzeigen                                                                          | Dr. MIRAN ARIF 03.04.2023 09:11 02.04   Ärztin/Arzt für Allgemeinmedizin, Fachärztin/Facharzt 03.04.2023 09:11 02.04  | 14.2024 09:11 365 Tage        |

6. Schritt: Ändern Sie den Zugriff auf die gewünschte Dauer (maximal 365 Tage):

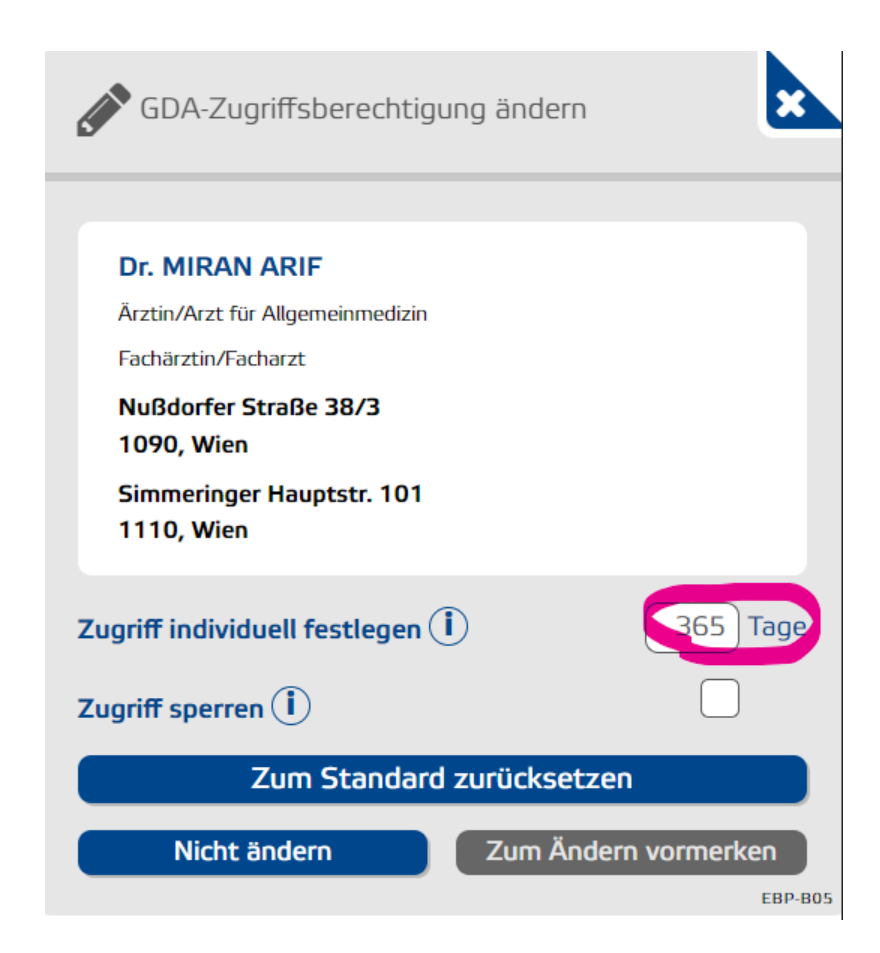

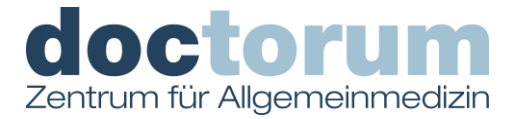

7. Bestätigen Sie, dass der GDA seine Zustimmung erteilt hat und klicken Sie erneut auf "Zum Ändern vormerken"

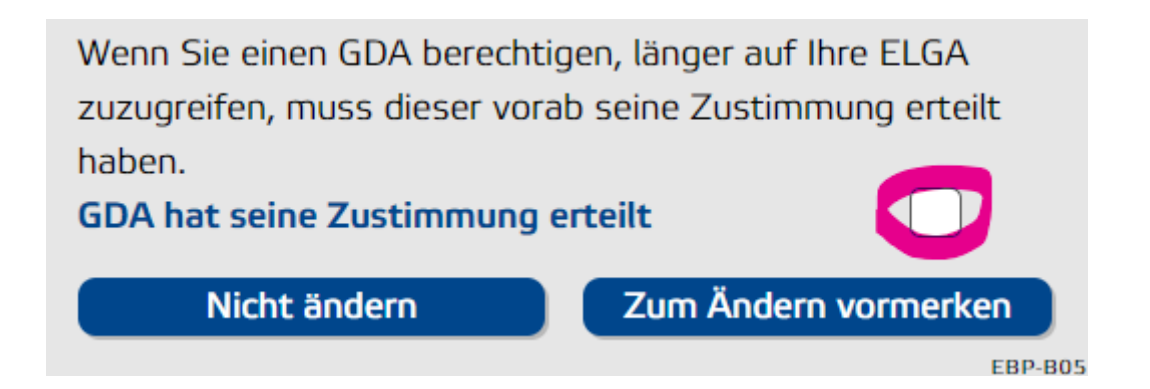

8. Schritt: Klicken Sie oben rechts auf "Auftragsliste":

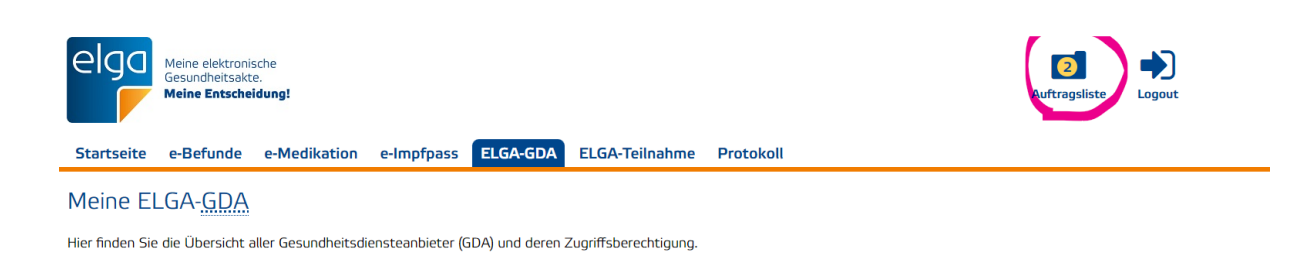

## 9. Schritt: Klicken Sie auf "Unterschreiben":

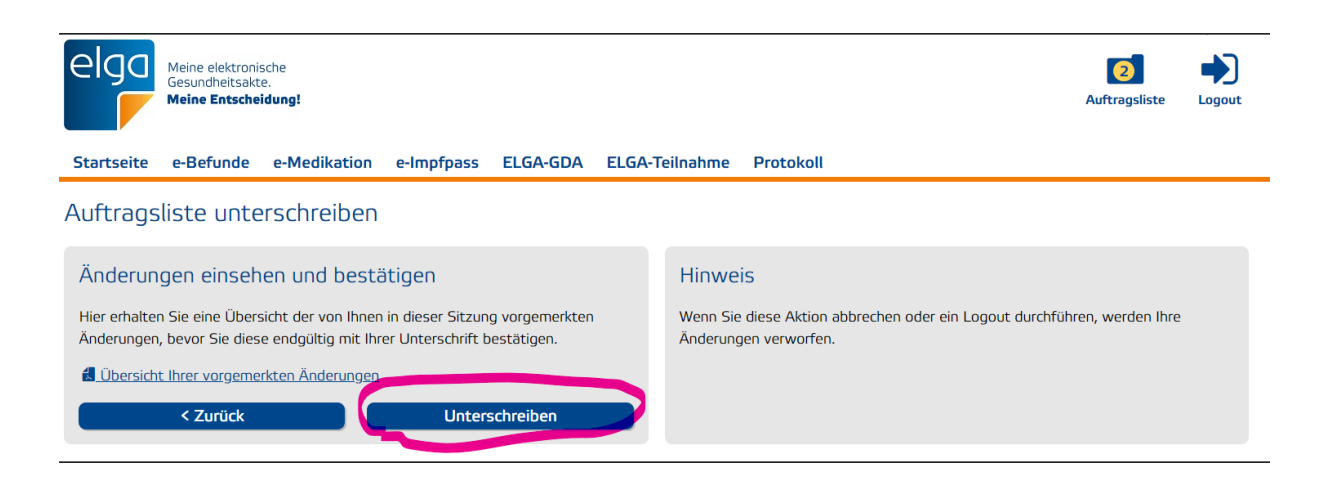

10. Schritt: Bestätigen Sie den Vorgang mittels Handy-Signatur bzw. ID-Austria bzw. EU-Login.